## Aprenda A Usar La Funcionalidad Save De Facebook

En un anterior articulo hablamos sobre la <u>función Save de</u> <u>Facebook</u>. El lanzamiento de esta nueva característica promete una organización en toda la información importante que el usuario vea en su TimeLine. Retomando un poco sobre esta nueva característica, esta permite a los <u>usuarios de Facebook</u> almacenar toda la información importante que encuentra en el **News Feed**. Una vez el usuario guarde el contenido, este estará disponible para su posterior lectura. Lo interesante, es que esta función almacena en **categorías los contenidos** que hayas añadido.

## ×

Una vez que se haya almacenado el contenido en tu cuente, veremos como se activa una nueva opción. Allí podrás encontrar todo el contenido de interés almacenado. Tenga en cuenta, que sólo las actualizaciones de estado con contenido compatible contarán con la opción de guardar el contenido. El contenido que se puede almacenar son:

- Enlaces
- Lugares
- Música
- Libros
- Películas
- Programas de televisión
- Eventos
- Archivo

## Ver Noticias Guardadas Desde El SmartPhone

×

## Ver Noticias Guardadas Desde La Web

×

En la web, los elementos guardados se verán de la siguiente manera:

×

La parte superior de la sección de **Guardado**, le dará la opción de ver los enlaces por categorías, todos, o como un archivo de los enlaces. Cada artículo será acompañado de una breve descripción, una imagen, y el enlace original de la publicación. Si seleccionas un artículo te llevará a la página web o página de Facebook correspondiente al enlace. Eliminar un elemento que ya no te interesa es facil, posiciona el punto encima de la noticia y seguido te aparecerá un icono en forma de «X», una vez lo pulses, el enlace se habrá eliminado.